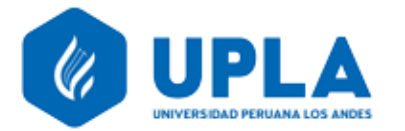

## GUIA OXFORD ENGLISH HUB PARA ALUMNOS

En esta guía encontrarás instrucciones para iniciar sesión o registrarte, activar tu código de acceso (Redeem a code – activar tu código) y accede a tu contenido.

1.- Click <u>aquí</u> para registrar tu cuenta. IMPORTANTE: Selecciona la opción "Student" (estudiante) al final del proceso.

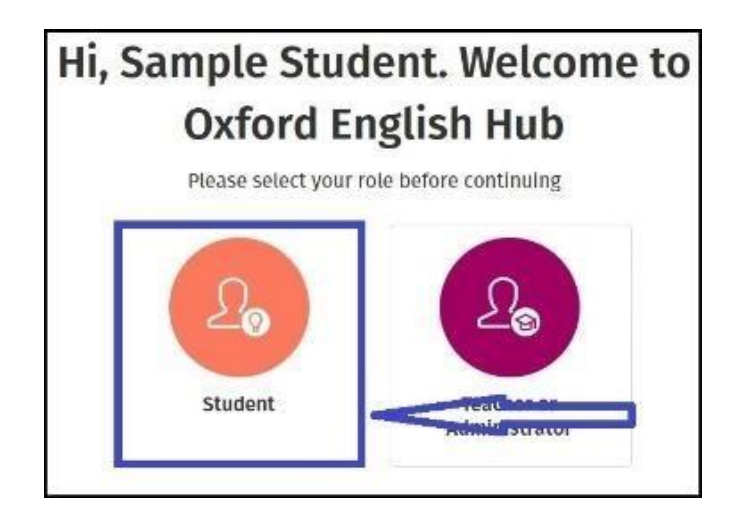

RECUERDA: Ten contigo el *Access Code* (código de acceso) que adquiriste (parte interna de la tapa de tu libro).

2.- Activa tu Código de Acceso. (Redeem a code – activa tu código) Selecciona MY COURSES y clic en REDEEM A CODE, luego ingresa tu Código de Acceso.

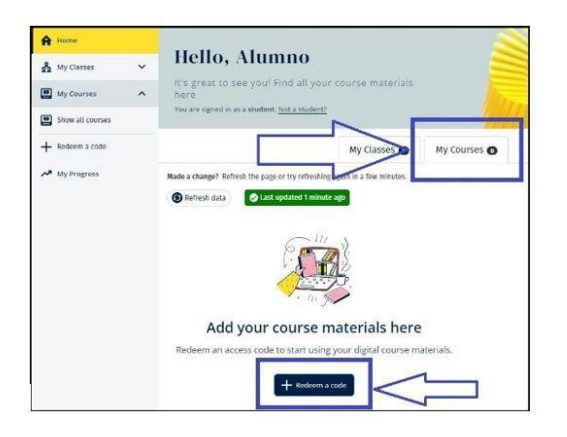

| Enter your code:                                                     |                                                                                                    |   |
|----------------------------------------------------------------------|----------------------------------------------------------------------------------------------------|---|
| 1111-1111-1111                                                       |                                                                                                    | • |
| Access godes are incl<br>books Codes can also<br>G important: Make s | uded with some Oxford University Press course<br>be bought online or as standalone access cards.<br>ure to redeem the right code for you. If you're a teacher, |   |
| edeem a code for<br>student product.                                 | a teacher product. If you're a student, redeem a code for                                                                                                    | a |
|                                                                      |                                                                                                    |   |
| Need belr with your                                                  | code? 🗹                                                                                                    |   |
| Need bein with your of Buy a code 🖸                                  | code? 🖸                                                                                                    |   |

## 3.- Accede a tu contenido.

Cilc en MY COURSES y selecciona el nivel de English File 4th edition que te corresponde.

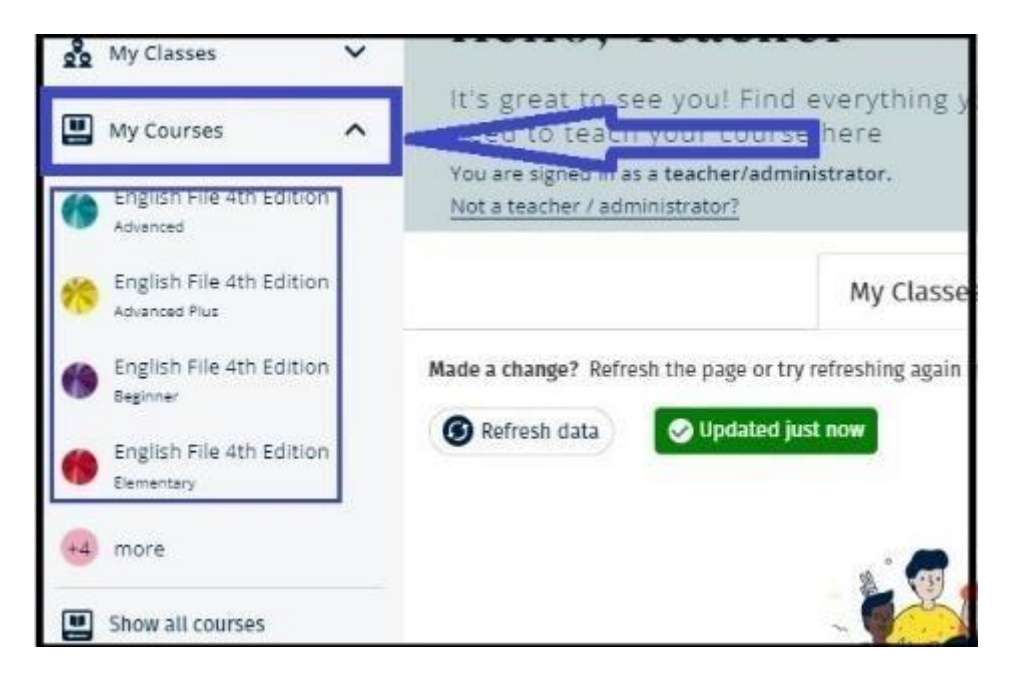